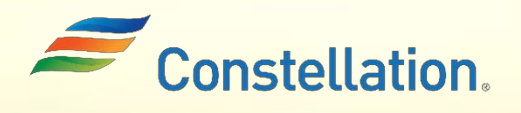

**A P O L L O** 

# Filling Out Registration Forms Job Aid

Last Updated – 2/19/25

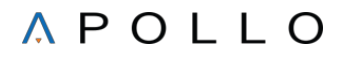

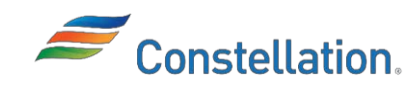

#### Purpose

This document is a guide for Suppliers to use when requesting an account to conduct business with Constellation and its companies.

This document provides information on how to fill out the required information in the Supplier Registration Form.

#### Terms and Definitions

| Sl. No: | Term                               | Definition                                                                                                    |
|---------|------------------------------------|----------------------------------------------------------------------------------------------------|
| 1       | 1099 Supplier                      | A Supplier that is subject to federal or state income tax withholding.<br>Constellation must retain income tax for all payments to 1099 Suppliers and<br>submit the income tax value withheld as payments to each taxing authority<br>on behalf of these suppliers. |
| 2       | Alternate Name                     | The vendor AKA or Also Known As which is different from Doing Business As (DBA) name.                                                                                                    |
| 3       | Business<br>Classification         | The Oracle term for identifying diversity classes.                                                                                                    |
| 4       | Business Unit (BU)                 | A unit of an enterprise that performs one or many business functions that<br>can be rolled up in a management hierarchy. Power and Nuclear are<br>examples of BUs.                                                                                                  |
| 5       | Constellation<br>Point of Contact  | It is a field to declare a contact inside of Constellation who you have a relationship with, when registering.                                                                                                    |
| 6       | Doing Business As<br>(DBA)         | The name which an entity uses to conduct business. It is a name different from the entity's legal name.                                                                                                    |
| 7       | Certifying Agency                  | An agency approved or authorized to gather required documentation to<br>issue or maintain a certificate. In Oracle, it refers to an agency which issues<br>or grants diversity designations to a company.                                                           |
| 8       | Electronic Data<br>Interface (EDI) | If VENDOR_EDI_IND is Y, then Enable B2B Messaging, Communication (email) details are required for EDI suppliers.                                                                                                    |

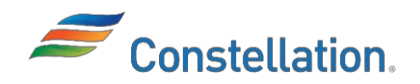

| 9  | Legal Structure                                 | The legal structure field is used to declare certain tax arrangements that a company may have such as one which deems the company a charity, such as the 501c3 company, labor union, financial institution, or trade association.                                                                                                    |
|----|-------------------------------------------------|----------------------------------------------------------------------------------------------------|
| 10 | Multi Factor<br>Authentication                  | Constellation requires Two-Step Verification or Multifactor Authentication<br>for logging in to your online account and for password resets to prove you<br>are who you say you are.                                                                                                    |
| 11 | NERC-CIP                                        | The North American Electric Reliability Corporation Critical Infrastructure<br>Protection (NERC-CIP) is a program which mitigates cyber security risks to<br>the reliable operation of the Bulk Electric System by implementing security<br>controls for supply chain risk management of Bulk Electric System Cyber<br>Systems.                                                                                                    |
| 12 | OFAC                                            | The Office of Foreign Assets Control (OFAC) of the US Department of the<br>Treasury administers and enforces economic and trade sanctions based on<br>US foreign policy and national security goals against targeted foreign<br>countries and regimes, terrorists, international narcotics traffickers, those<br>engaged in activities related to the proliferation of weapons of mass<br>destruction, and other threats to the national security, foreign policy or<br>economy of the United States. |
| 13 | Payment Methods                                 | The payment methods that Constellation offers are ACH, Check, Wire and VCC.                                                                                                    |
| 14 | Personally<br>Identifiable<br>Information (PII) | A set of data that can identify an individual uniquely or indirectly. PI may<br>include social security number, federal employer identification number, tax<br>registration number or bank account information.                                                                                                    |
| 15 | Procurement BU                                  | The business unit that manages, owns, and is responsible for the transactions generated.                                                                                                    |
| 16 | Remittance Advice                               | A predefined disbursement report sent to suppliers, which lists the invoices paid.                                                                                                    |
| 17 | Remit-To Address                                | The address to which payment for invoices are to be sent.                                                                                                    |
| 18 | SIC Code                                        | It is a field found in the Additional Information section in the General Profile (vs SIC on Organization Tab).                                                                                                    |
| 19 | Social Security<br>Number (SSN)                 | A Social Security Number (SSN) is an identification number used by the<br>Internal Revenue Service (IRS) in the administration of tax laws. SSNs are<br>issued by the Social Security Administration.                                                                                                    |
| 20 | Security Risk<br>Assessment (SRA)               | In cases where a procurement request is for a NERC-CIP product or service,<br>or an IT purchase that involves the exchange of Restricted, Confidential or<br>Confidential Information (per LE-AC-301), the Supplier will be asked to<br>respond to a Security Risk Assessment.                                                                                                    |
| 21 | Supplier Name                                   | A supplier name must be unique within each Header Business Unit (Nuclear,<br>Non-Nuclear, Canada, UK, Voucher, Healthcare BU). All sites assigned to the<br>same supplier number will have the same Pay-To Name.                                                                                                    |
| 22 | Supplier Number                                 | A supplier number is a system-generated nine-digit number beginning with 9 assigned to a distinct Supplier TIN and Supplier Name.                                                                                                    |

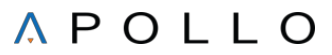

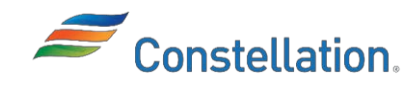

| 23 | Supplier Type                                       | <ul> <li>There are three different types of suppliers in Constellation</li> <li>Supply Suppliers - Supply suppliers require Purchase Orders (PO) and Contracts to create invoices against the payment</li> <li>Voucher Suppliers - Voucher suppliers register as payment-only suppliers. We typically use this type of supplier to pay for speaker fees or make donations to political groups. Voucher Suppliers cannot charge sales taxes. These suppliers need to complete a Vendor Affiliation with Public Officials Questionnaire (VAQ).</li> <li>Voucher Exempt Suppliers - Voucher Exempt suppliers register as payment-only suppliers. Payments to Voucher Exempt suppliersare deemed exempted from filling in the Vendor Affiliation with Public Officials Questionnaire (VAQ). We typically use this type of supplier to pay for taxes, insurance, and rent. See appendix, No VAQ required.</li> </ul> |  |
|----|-----------------------------------------------------|----------------------------------------------------------------------------------------------------|--|
| 24 | Supplier<br>Header/Global<br>Supplier Master        | There are certain elements that are global in nature and will be across all<br>supplier sites. This is the global section of the supplier. Header profile<br>elements are the main sections that have additional content, but they stand<br>by themselves such as the Business Classifications, Products and Services,<br>etc.                                                                                                    |  |
| 25 | Tax Registration<br>Number                          | It is the foreign taxpayer identification number. Oracle allows for foreign tax<br>ids to be used in cases where foreign taxpayers do not have an American<br>Taxpayer Identification Number (TIN).                                                                                                    |  |
| 26 | Taxpayer<br>Identification<br>Number (TIN)          | A Taxpayer Identification Number (TIN) is an identification number used by<br>the Internal Revenue Service (IRS) in the administration of tax laws. It is<br>issued either by the Social Security Administration (SSA) or by the IRS. Non-<br>resident and resident aliens, their spouses, and dependents who cannot get<br>a Social Security Number (SSN) are eligible for this type of ID.                                                                                                    |  |
| 27 | Federal Employee<br>Identification<br>Number (FEIN) | A FEIN is an identification number issued to businesses by the IRS and used<br>by the IRS in the administration of tax laws.                                                                                                    |  |
| 28 | VCC Payment<br>Method                               | The Virtual Credit Card (VCC) payment method promises accelerated terms<br>for faster payment of our invoices. Suppliers registered with Constellation's<br>VCC provider, are alerted when a payment has been made, then they can log<br>in to our provider's website to claim the funds.                                                                                                    |  |
| 29 | Vendor Affiliation<br>Questionnaire                 | The Vendor Affiliation with Public Officials Questionnaire is a set of questions which must be completed by the Supplier during Registration process.                                                                                                    |  |
| 30 | W8                                                  | The form W-8 must be submitted to Constellation if you are a nonresident<br>alien who is the beneficial owner of an amount subject to withholding, or if<br>you are an account holder of an FFI documenting yourself as a nonresident<br>alien. If you are the single owner of a disregarded entity, you are considered<br>the beneficial owner of income received by the disregarded entity. Submit<br>Form W-88EN when requested by the withholding agent, payer, or FFI<br>whether you are claiming a reduced rate of, or exemption from, withholding.<br>Constellation also accepts W-8BENE, W-8ECI, W-8EXP and W-8IMY.                                                                                                    |  |
| 31 | W9                                                  | The form W-9 must be submitted to Constellation so that Constellation can<br>provide your correct TIN to determine if we need to file an information<br>return with the IRS to report payments made to you.                                                                                                    |  |

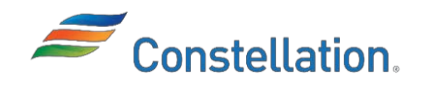

Process

- 1. Please do not use the Back icon on your browser which may lead to lose your work. Use the Next, Save, Save and Continue, Back and Submit buttons to navigate through registration.
- 2. All fields marked with an asterisk (\*) are mandatory.
- 3. The suppliers are grouped by TIN or W8BEN in Constellation. If you receive a duplicate supplier alert, please contact a Constellation representative for more information on registering.
- 4. If suppliers leave during pre-registration, they will continue to have access to that data for 48 hours (about 2 days) using the registration link they were provided. The registration link is stored for 48 hours (about 2 days) and then it gets stale and is no longer saved by Oracle. It is only temporary information until you Register the details, someone else can come in and register and start the process again.
- 5. Instructions can be found on the Constellation home page for how to register subsidiaries in Oracle under a different name but shared TIN with a parent company.
- 6. Instructions can be found on the Constellation home page for VAQ applicability to help suppliers decide their Supplier Type (Supply, Voucher, and Voucher Exempt).
- 7. Suppliers need to satisfy multi-factor authentication requirements for logging in and for password resets.
- 8. Our Supplier Portal accepts attachments with the file types of .7z, .csv, .doc, .docx, .gif, .jif, .jpg, .msg, .pdf, .png, .ppt, .pptx, .rtf, .txt, .xis, .xlsx, .zip

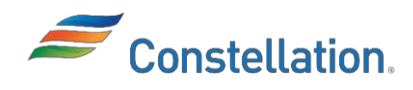

### Steps

To register as a supplier with Constellation, navigate to the Supplier Registration Form link present in the Constellation website https://www.constellationenergy.com/ourwork/suppliers/prospective-suppliers.html.

1. This process starts from the Constellation website. Navigate to the Suppliers area of the webpage and click the Prospective Suppliers tab. The registration links on the Constellation web page will be associated with the business units for which you will be transacting. For Constellation, there are two types of links to register yourself which are REGISTER FOR OUR PROCUREMENT PORTAL and REGISTER AS A PAYMENT-ONLY SUPPLIER. Click the REGISTER button for which applies to you. *Note: Please see the definition of Supply Type in the Terms and Definitions section for help in deciding if you need to register as For Our Procurement Portal (for Supply suppliers) or As A Payment-Only Supplier (for Voucher and Voucher Exempt suppliers). Click the Register button for GEP Smart Sourcing Application to be considered for bids.* 

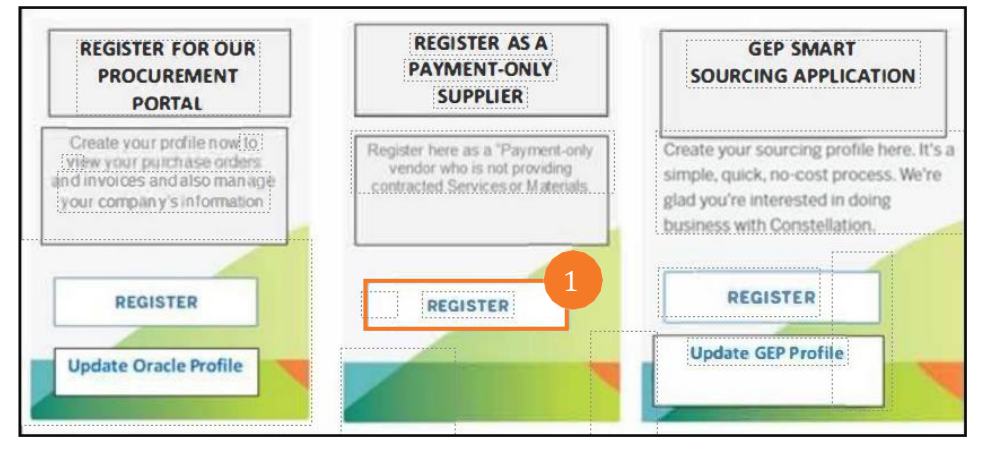

2. The Registration window opens, and the Register Supplier Company Details page is displayed once you click the REGISTER button for REGISTER FOR OUR PROCUREMENT PORTAL or the REGISTER AS A PAYMENT-ONLY SUPPLIER.

| Company Details                 |   |                                  |
|---------------------------------|---|----------------------------------|
| Company<br>Winkel Manufacturing |   | Website                          |
| Country<br>United States        | • | Taxpayer ID<br>9982324578        |
| Tax Registration Number         |   | Organization Type<br>Corporation |
| Supplier Type                   | • |                                  |

Note: Fields marked with an asterisk (\*) are mandatory. Although Supplier Type and Taxpayer ID fields are not marked with an asterisk, but it is recommended to fill in these details to complete the registration.

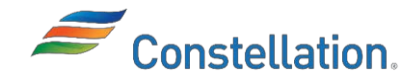

a) Enter the Legal Name of your company in the Company field. This is the name on record with the United States IRS and used when filing the company's U.S. Income tax returns.

#### Note:

- For United States companies, the W-9 you attach to your registration must have this Legal Name
- The characters allowed in the Company field are restricted to only values the IRS recognizes for TIN matching. Valid characters are Numeric (0-9); Alpha (A-Z); Hyphen(-); Ampersand(&)
- Please do not put your DBA as your company name
- b) Select your Tax Organization Type from the drop-down list. The options are:
- FOREIGN CORPORATION
- FOREIGN GOVERNMENT AGENCY
- FOREIGN INDIVIDUAL
- FOREIGN PARTNERSHIP
- GOVERNMENT AGENCY
- INDIVIDUAL (which includes Sole Proprietorships)
- PARTNERSHIP (which includes LLCs)

Note: If you are a foreign person who is working for a US company and taxes should be withheld, select the Tax Organization Type of Foreign Individual. Additionally, you will have a chance later in the registration to designate yourself as 501(c)(3), 501(c)(4), other tax-exempt organization or a health corporation.

- c) Select your supplier type from the Supplier Type drop-down list. This is a mandatory field. The options are:
  - Supply
  - Voucher
  - Voucher Exempt.

Note:

- In most cases your Supplier Type will be Supply.
- Contact SupplierMgmtTeam@constellation.com if you believe a different entry is required. Additionally, a list of Constellation Procurement contacts can be found on the Constellation.com Supplier page.
- Please refer the Appendix section for more details to determine which suppliers can be exempted from VAQ requirement.
- d) Enter your web site in the Corporate Web Site field. It is not a mandatory field.
- e) Select your tax country from the Tax Country drop-down list.

Note: You can start typing the required tax country name to view the relatable options from the Tax Country drop-down list.

Either perform step f or g:

f) Enter your company's FEIN in the Taxpayer ID field. Do not enter the FEIN associated with a Disregarded Entity or DBA. Enter your SSN if you do not have a FEIN and you are a Sole Proprietor or Individual.

Note:

- Either FEIN or SSN is required. Failure to enter in the required format will mean your registration request will generate an error.
- Our Suppliers are grouped by Taxpayer Identification Number (TIN) or Taxpayer Registration Number. If you receive a duplicate Supplier alert, please contact Constellation Supplier Management team at SupplierMgmtTeam@constellation.com for more information on registering.
- g) Enter your company's Tax Registration Number (VAT) BEN if you are a foreign entity. Enter your SSN if you are Sole Proprietor.

Note:

- Either Tax Registration Number or SSN is required. Failure to enter in the required format will mean your registration request will generate an error.
- Our Suppliers are grouped by Taxpayer Identification Number (TIN) or Taxpayer Registration Number. If you receive a duplicate Supplier alert, please contact Constellation Supplier Management team at SupplierMgmtTeam@constellation.com for more information on registering.
- h) You can enter any helpful notes for consideration in becoming a registered supplier in the Note to Approver field.

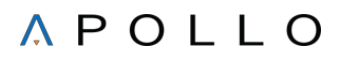

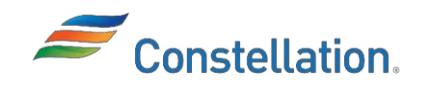

| Note to Approver |   |
|------------------|---|
|                  |   |
|                  | 5 |

- 3. Add your document in the Drag and Drop box. One of these documents are required for verification.
  - W-9 or equivalent
  - W8BEN (Certificate of Foreign Status of Beneficial Owner for United States Tax Withholding and Reporting (Individuals))
  - W8BENE(Certificate of Status of Beneficial Owner for United States Tax Withholding and Reporting (Entities))
  - W8ECI (Certificate of Foreign Person's Claim that Income is Effectively Connected with the Conduct of a Trade or Business in the United States)
  - W8EXP (Certificate of Foreign Government or Other Foreign Organization for United States Tax Withholding and Reporting), and
  - W81MY (Certificate of Foreign Intermediary, Foreign Flow-Through Entity, or certain US Branches for United States Tax Withholding and Reporting).

#### Note:

- Please upload a completed tax document for the current year or previous year
- Helpful tips when uploading W8 and W9 files:
  - Document size matters. Any document larger than 5000 kb will need to be compressed before upload.
  - For US Based Entities: Please be sure you upload the completed W-9 tax forms meeting the required fields below:
    - Line 1 The Taxpayer's Legal Name
    - Line 2 Disregarded Entity or DBA Name. This is an optional field.
    - Line 3 The Taxpayer's Tax Classification
    - Line 5 The Taxpayer's address (Number, Street, and Suite)
    - Line 6 The Taxpayer's address (City, State and Zip code)
    - Part I One of the following: Taxpayer's SSN or EIN (also TIN)
    - Part II The Taxpayer's signature and Date. Note, must be within 365 days (about 12 months) of current date

For Non-US Based Entities: Please be sure to upload the completed W-8 tax forms meeting the required fields in the list below. Non-US based entities from a country with a US Tax Treaty must provide the applicable Form Series W-8 tax document. The list of countries can be found here: https://www.irs.gov/businesses/internationalbusinesses/united-states-income-tax-treaties-a-to-z.

- Line 1 Name of organization that is the beneficial owner
- Line 2 Country of incorporation or organization
- Line 4 Chapter 3 Status (Entity Type)
- Line 6 Permanent residence address
   Line 8 and/or 9b US Taxpayer Identification Number and/or Foreign TIN
- Line 8 ana/or 9b 05 Taxpayer Taentification Number ana/or Line 14a The beneficial owner's country of residence
- If your entity is from a non-US Tax Treaty country, please contact your Procurement Representative to assist you with this process. A list of Constellation Procurement contacts can be found on the Constellation.com Supplier page.

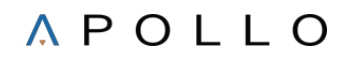

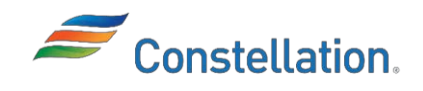

For a supplier who is a Non-US Based Entity and the W-9 box is still required, please make sure to select a structure prefaced with FOREIGN as the Tax Organization Type. Be sure to attach the appropriate Form Series W-8 tax documents.

| Drag and Drop              |  |
|----------------------------|--|
| Select or drop files here. |  |
|                            |  |
|                            |  |
|                            |  |

- 6. Enter the required information in the Additional Information section of Register Supplier: Company Details page.
  - a) Enter the required SIC code in the SIC Code field. SIC code is required for Voucher and Voucher Exempt suppliers during registration.

Note:

- If you do not find a SIC code applicable to your line of business, please be sure to return to the Supplier Type field and update the field to Supply.
- Please refer the Appendix section to view the list of SIC Codes.
- b) Enter your legal structure in the Legal Structure field. Legal Structure is available to suppliers to designate themselves as 501(c)(3), 501(c)(4), other tax-exempt charity, etc. These designations are normally found on your W8 or W9 forms.
- c) Enter the name of a Constellation contact, or a Constellation Category Manager who can help facilitate a quicker registration in the Constellation Point of Contact field.
- d) Enter the insurance information in the Insurance Type fields with corresponding Coverage Value and Expiration Date. The insurance type fields are:
  - Employers Liability (must be \$1M minimum)
  - General Liability (must be \$1M minimum)
  - Automobile Liability (must be \$1M minimum)
  - Excess/ Umbrella Liability (must be \$4M minimum)
  - Workers Comp Liability (must not be blank)
  - Professional Liability (can be any value)
  - Environ/Pollution Liability (can be any value)
  - Miscellaneous Insurance (can be any value)
  - Additional Insured (Yes/No)
  - Policies are Primary (Yes/No)
  - Suppliers Insurance Provided Waiver of Subrogation (Yes/No)

In this example, 1000000 is entered in General Liability Value and 12/31/2030 is entered in General Liability Expiration Date fields.

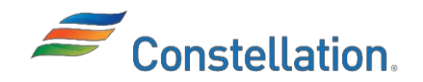

# ∧ P O L L O

| dditional Information                              |   |                                         |
|----------------------------------------------------|---|-----------------------------------------|
| SIC Code                                           |   | Legal Structure 🗸                       |
| Constellation Point of Contact<br>Melveen Anderson |   | Employers Liability Value               |
| Employers Liability Expiration Date                |   | General Liability Value<br>1,000,000    |
| General Liability Expiration Date 12/30/2030       |   | Auto Liability Value                    |
| Auto Liability Expiration Date<br>12/30/2030       |   | Excess/ Umbrella Liability Value        |
| Excess/ Umbrella Liability Expiration              | 曲 | Workers Comp Liability Value            |
| Workers Comp Liability Expiration Date             |   | Professional Liability Value            |
| Professional Liability Expiration Date             | Ħ | Environ/Pollution Liability Value       |
| Environ/Pollution Liability Expiration             | Ħ | Miscellaneous Liability Insurance Value |
| Miscellaneous Insurance Expiration D               |   | Additional Insured                      |
| Policies are Primary                               | • | Suppliers Insurance Provided Waiver     |

Attach a W9, W8 or equivalent tax form is mandatory, or the registration will get rejected

7. Enter your contact information in the Your Contact Information section of the Register Supplier: Company Details page.

Click the Continue button to move to the next page once you have completed entering all the details. You will receive an Error message when you click the Continue button in case the required fields are not populated.

8. Register Supplier: Contacts page is displayed. The contact details are captured from the details entered in Your Contact Information section of the Register Supplier: Company Details page. Click the Edit button to edit the contact.

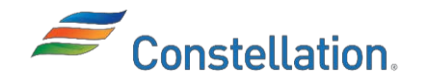

| irst Name    |              | Last Name          |     |
|--------------|--------------|--------------------|-----|
| mail         |              | Job Title<br>Admin |     |
| ountry<br>JS | Mobile<br>+1 |                    |     |
| ountry<br>JS | Phone<br>+1  | I                  | Ext |
| ountry       | Fax<br>+1    |                    |     |

#### Contacts

#### Contact 1

Enter contact details. Registration communications will be sent to this contact.

| First Name<br>Melveen                                                                     | Last Name<br>Wong |                                   | Email melveeng.wong@constellation.com |
|-------------------------------------------------------------------------------------------|-------------------|-----------------------------------|---------------------------------------|
| Job Title<br>Supplier Management                                                          | Country<br>US     | <ul><li>✓ Mobile<br/>+1</li></ul> |                                       |
| Country<br>US Phone<br>+1 281 653 94                                                      | 78                | Ext                               |                                       |
| Country<br>US Tax<br>+1                                                                   |                   |                                   |                                       |
| Is this an administrative contact?<br>Administrative contact will receive general communi | eations from us.  | O No                              |                                       |

- 9. The Contact page is displayed.
  - α) Enter your First Name, Last Name, Job Title, Phone number, and Email address.
  - b) Select the Administrative contact checkbox.
  - c) Select the required contact purpose in the Contact Purpose drop-down list in the Additional Information section.

*Note: For proper integration with Constellation's purchasing system, please select each Contact* Purpose only once

- d) Ensure that the Request user account checkbox is selected in the User Account section. You will not receive a link to create your credentials to log into our portal if the Request user account checkbox is left unchecked.
- e) Click the OK button to save the information.

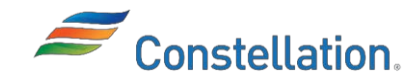

| tional Information     |   |  |  |  |
|------------------------|---|--|--|--|
| itact Purpose<br>ADMIN | • |  |  |  |
| [                      |   |  |  |  |
|                        |   |  |  |  |

Note:

- Multiple Contacts can be added and set up for different purposes after initial registration.
- The first Contact in the system is the only person who will have the login credentials and cannot be deleted until a second person is added.
- The first Contact in the system is responsible for adding contacts and providing access to others in their organization.
- 10. Click the Continue button to move to the next page once you have completed entering all the details.

| Address Name<br>01              | What's this address used for? Select at least 1 purpose.         Receive Purchase Orders         Receive Payments         Bid on RFQs |                  |                      |     |
|---------------------------------|----------------------------------------------------------------------------------------------------|------------------|----------------------|-----|
| Country/Region<br>United States |                                                                                                    |                  |                      | •   |
| Address Line 1<br>150 N. Dairy  | Address Line 2                                                                                                    | Address Line 3   |                      |     |
| City<br>Clutch City             | State<br>TX                                                                                                    |                  | Postal Code<br>77077 | •   |
| Postal Code Extension           |                                                                                                    | County<br>Harris |                      |     |
| Email                           | Country<br>US                                                                                                    | Phone +1         |                      | Ext |

#### 11. Enter the required details.

- a) Enter an Address Name. The address names you create should be a two-digit unique number.
- β) Enter your complete address in the Country, Address Line 1, City, State, Postal Code fields.

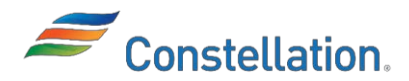

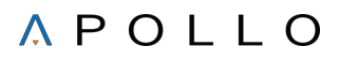

Note:

- You will have the opportunity to add additional locations later in the process.
- Constellation utilizes Smart data Service or addresses; Search and select addresses using type-ahead autosuggestion in supplier registration and profile management by leveraging a curated global address repository. \*\*Sometimes beginning with the Zip is the easiest way to begin entering an address.
  - c) Select the required Address Purpose checkbox. Choices are Ordering, Remit to, or RFQ or Bidding. Addresses can be set up to have one or more of these purposes as required. For instance, you may have an address where you ship materials from and a different address where you need us to send payment to.

Note:

- Ordering address purpose indicates that purchasing documents can be communicated to thesupplier address.
- Remit to address purpose indicates that invoice payments can be processed at the supplier address.
- *RFQ or Bidding address purpose option is not in scope for Constellation.*
- d) Enter the required Phone number and Email Id to contact this address. Failure to enter phone and email will prevent Procurement from seeing your contact information in their Procurement system. Phone number of the format 999-999-9999 is acceptable.
- 15. Click the check box to link the contacts associated to the address. Do not skip this step. The contact selected will be linked to this address and will be the point of contact for any issues that may arise.

| Which | contacts are associated to this address? |                     |        |      |          |
|-------|------------------------------------------|---------------------|--------|------|----------|
| ~     | Melveen Wong                             |                     |        |      |          |
|       | melveeng.wong@constellation.com          | Supplier Management |        |      |          |
| +     | Add Another Address                      |                     | Cancel | Save | Continue |

- 16. Click the Continue button to move to the next page once you have completed entering all the details.
- 17. Register Supplier: Business Classifications page is displayed. Note: You can select the None of the classifications are applicable checkbox if there are no business classifications to be added.

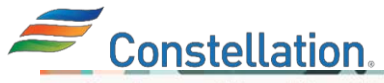

#### **Business Classifications**

| isiness classification 1                                                                                                    |                                       |                   |                               |      |
|----------------------------------------------------------------------------------------------------|---------------------------------------|-------------------|-------------------------------|------|
| Classification<br>ASIAN MALE OWNED BUSINESS                                                                                                    | •                                     | Subclassification | <b>\$</b>                     |      |
| Certifying Agency<br>Asian Pacific American Chamber (                                                                                                  | Other Certifying Agency               |                   | Certificate Number<br>CERT107 |      |
| ertificate Start Date<br>02/11/2025                                                                                                    | Certificate End Date<br>05/30/2025    | Ē                 |                               |      |
| łotes                                                                                                    |                                       |                   |                               |      |
| it updated 2 minutes ago                                                                                                    |                                       |                   | Cancel                        | Save |
| ach current certificates and supporting d                                                                                                    | ocuments                              |                   |                               |      |
| ach current certificates and supporting d<br>Drag and Drop<br>Select or drop files here.                                                               | ocuments                              |                   |                               |      |
| ach current certificates and supporting d<br>Drag and Drop<br>Select or drop files here.<br>RL                                                         | ocuments                              | Add URL           |                               |      |
| ach current certificates and supporting d<br>Drag and Drop<br>Select or drop files here.<br>RL<br>Bank Verification Blank.docx                         | Last updated on 2/11/2025<br>29.59 KB | Add URL           |                               |      |
| ach current certificates and supporting d Drag and Drop Select or drop files here. RL Bank Verification Blank.docx Add Another Business Classification | Last updated on 2/11/2025<br>29.59 KB | Add URL           |                               |      |

- a) Enter your disadvantaged, minority, and the other diversity certificates. Supplier diversity/socioeconomic classifications assist Constellation in identifying business partners throughout the sourcing and acquisition process including Small Businesses teaming partners. Please select your company socio-economic classification status in the Classification field as certified in SAM.gov to ensure correct registration set up and Federal reporting. In this example, ASIAN MALE OWNED BUSINESS is selected from the Classification drop-down list
  - *b)* Select the required certifying agency from the Certifying Agency drop-down list. I *Note:* 
    - If you do not find your certifying agency in the Certifying Agency drop-down list, you may select Other from the drop-down list and use the free-text field Other Certifying Agency to type in the granting agency's name.
    - If you are a 501c4 Supplier, you must attach proof of 501C4 IRS status to the classification.
    - Constellation's WMBE Team will review all certifications entered in the Registration Form.
    - You should expect to receive expiration notices from Oracle for certificates about to expire if a valid Administrative Contact has been set up.
    - c) Enter the required certificate value in the Certificate field (optional field).
    - d) Enter the required start date in the Start Date field.
    - e) Enter the required expiration date in the Expiration Date field.
- 19. Click the Continue button to move to the next page once you have completed entering all the details.

#### *20.* Register Supplier: Bank Accounts page is displayed.

Note: You do not need to add bank accounts in case you receive payment via Check then VCC payments only. You must mandatorily add bank accounts for all the other payment methods.

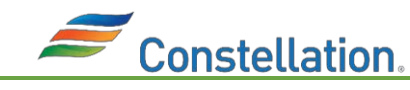

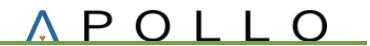

Enter the required details.

.

## 24. Note:

- You can start typing the required country name to view the relatable options from the Country drop-downlist.
- As Constellation's supplier, you are responsible for ensuring any new bank account additions are valid.
- You may be requested to provide any bank account change requests accompanied with a letter attached on Supplier letterhead for Constellation to validate.
- Domestic Bank account routing numbers are limited to 9 digits.
- Bank and bank branches are maintained by Constellation's Cash Management team. If your bank or bank branch is not found, please contact Cash Management team at Cash.Accounting@Constellation.com to have it added.
- Please email SupplierMgmtTeam@constellation.com with any bank account related queries.

| ank account 1                      |                       |                            |
|------------------------------------|-----------------------|----------------------------|
| Country<br>United States           |                       | •                          |
| Routing Number<br>071123149        | ▼ Bank<br>NA          | Bank Branch<br>071123149   |
| Account Number<br>4880241641       | Currency<br>US Dollar | ✓ Account Type<br>Checking |
| Account Holder<br>Us Manufacturing |                       |                            |

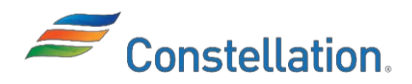

- 25. Click the Continue button to move to the next page once you have completed entering all the details.
- 26. Register Supplier: Products and Services page is displayed.

| Category | Description |
|----------|-------------|
| ► □ &    | DEFAULT     |
| • 🗅 01   | AUTOMOTIVE  |

27. Products and Services list is displayed. Select the appropriate Category Name checkbox. The Category Names can be expanded to additional sub-categories that roll-up into the main one.

Note: You can alternatively search for the required Category Name in the Search section.

| Frodu<br>inter at lea | cts and stone products a | Services categ | ory.                          |  |   |
|-----------------------|--------------------------|----------------|-------------------------------|--|---|
| Q Searc               | h by category or o       | description    |                               |  |   |
| L selected            | View Selected            | Clear Selected |                               |  |   |
| Cat                   | egory                    |                | Description                   |  |   |
| •                     | 08                       |                | DEFAULT                       |  |   |
| •                     | 001                      |                | AUTOMOTIVE                    |  | 4 |
| •                     | D 02                     |                | PAINT/ ADHESIVE/ EPOXY/ CAULK |  |   |
| •                     | C1 03                    |                | WELDING SUPPLIES              |  |   |
| •                     | 04                       |                | HVAC                          |  |   |
| <b>•</b> •            | 005                      |                | CHEM/FUEL/GAS/LUBE/OIL/RESIN  |  |   |

- 28. Click the Continue button to move to the next page once you have completed entering all the details.
- 29. Register Supplier: Questionnaire page is displayed. This is a Vendor Affiliation with Public Officials Questionnaire (VAQ) which must be filled in by the supplier to complete the compliance requirements.
  - a) Answer all the questions by selecting a response as applicable.
  - b) Your responses to some questions will determine whether additional questions are asked.
  - c) Completing this questionnaire includes requirement to accept Constellation's Code of Conduct.
  - d) Once you submit your responses, you cannot change your responses.
  - e) Constellation retains information records on who completed the questionnaire and when was it completed.

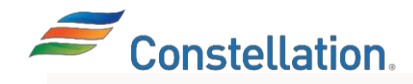

Supplier Registration

| Questionnaire                                                                                                    |  |  |
|----------------------------------------------------------------------------------------------------|--|--|
| Vendor Affiliation Questionnaire 👄                                                                                                  |  |  |
| Section 1 of 1                                                                                                    |  |  |
| <ol> <li>Is the Vendor a publicly traded company or a subsidiary or affiliate of a publicly traded company?<br/>Required</li> </ol> |  |  |
| 🔿 a. Yes                                                                                                    |  |  |
| O b. No                                                                                                    |  |  |

- 30. Click the Continue button to move to the next page once you have completed entering all the details.
- 31. Review Supplier Registration page is displayed. Scroll down and review all the details entered in the Supplier Registration Form and make changes, if required.
- 32. Click the Register button to submit the Supplier Registration Form. Note: You can also click the Save for Later button which will save your registration so that you can go back and visit it later. Your Taxpayer ID or Tax Registration Number will not be saved for security reasons.

| Updated just now | Cancel | Save | Submit |
|------------------|--------|------|--------|
|                  |        |      |        |

You have successfully completed the steps for Filling out Supplier Registration Form.

- 35. A Confirmation pop-up is displayed which shows that the registration request was submitted, and an e-mail will be received after the registration request is reviewed. Click the OK button. *Note: Once you submit the registration form to Constellation:* 
  - You will receive an email containing your login credentials
  - Duplicate TIN verification program is triggered which will check other pending supplier account requests for similar supplier names, taxpayer IDs and tax registration number combined with tax country. The duplicate check does not consider the existing active supply base.

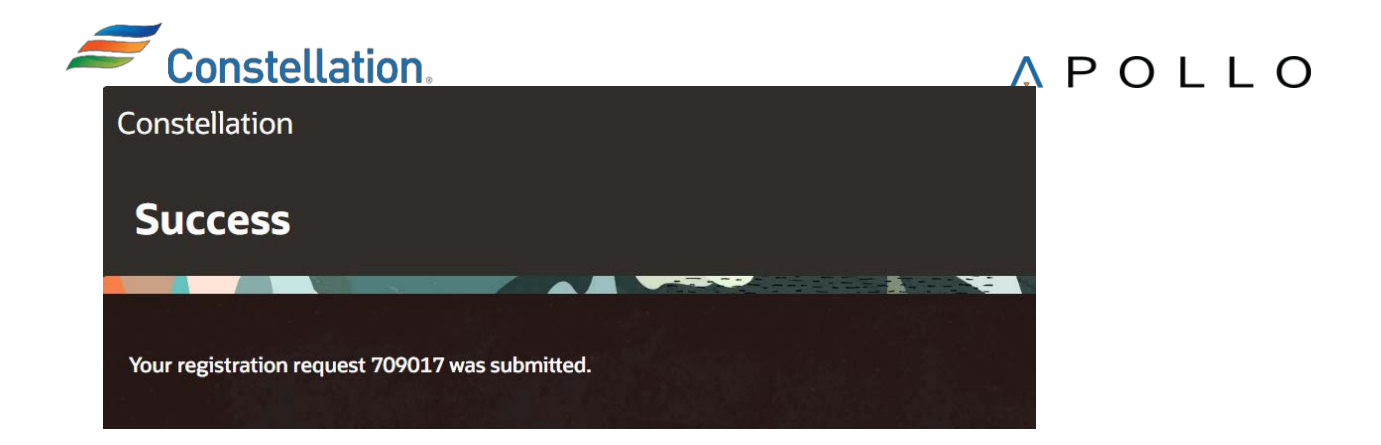

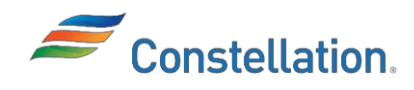

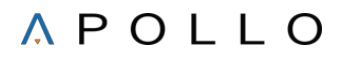

# Appendix

1. Suppliers Exempted from the VAQ Requirement

The following types of entities are exempted from completing the VAQ:

| Sl. No. | Description                                                 |
|---------|-------------------------------------------------------------|
| 1.      | Bank Fees related to Mergers, Acquisitions and Divestitures |
| 2.      | Bank Fees, Interest and Dividends                           |
| 3.      | Bank Payments in support of Corporate Credit Card Program   |
| 4.      | Board of Directors Fees and Trustee Expenses/Fees           |
| 5.      | Bulk Postage Accounts                                       |
| 6.      | Co-Owner Reimbursements                                     |
| 7.      | Corporate Claims                                            |
| 8.      | Corporate Membership Dues                                   |
| 9.      | Corporate Refunds                                           |
| 10.     | Direct Payments to Media Companies                          |
| 11.     | Donations (Documentation of Corporate Relations Approval)   |
| 12.     | Employee Benefits                                           |
| 13.     | Entertainment Companies such as Zoos, Museums, etc.         |
| 14.     | Exelon Companies                                            |
| 15.     | Federal, State, City and Local Taxes                        |
| 16.     | Foreign Companies                                           |
| 17.     | Human Resource Reimbursements                               |

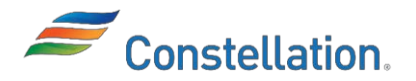

| 18. | Insurance Related Fees                                                    |
|-----|---------------------------------------------------------------------------|
| 19. | Intercompany                                                              |
| 20. | Landowners                                                                |
| 21. | Nuclear Fuels                                                             |
| 22. | Payment to Local Publication for Ads or Legal Notices                     |
| 23. | Safety Land Bonds, Trucks and Trailer Stickers                            |
| 24. | Storm Event Payments for Mutual Assistance                                |
| 25. | Supplier Credits (Only for Accounts Payable Use)                          |
| 26. | Transportation Right of Ways                                              |
| 27. | Unclaimed Property Payments                                               |
| 28. | Utility Bill Payments for Company Properties                              |
| 29. | Utility Distribution Company Payments (Only for Constellation Retail Use) |
| 30. | Vendor Refunds (Only for Accounts Payable Use)                            |
| 31. | Voucher Companies Paid via Automated Feed from other Exelon Systems       |
| 32. | Wage Garnishments                                                         |
| 33. | Wholesale Energy and Renewable Settlements                                |

#### 2. SIC Codes

Here are the SIC Codes and their descriptions that are available to you to choose in the Registration form:

| SIC Codes | Description                                                   |
|-----------|---------------------------------------------------------------|
| V01       | INSURANCE RELATED PAYMENTS (ONLY FOR BSC INSURANCE USE)       |
| V02       | BANK FEES, INTEREST AND DIVIDENDS (ONLY FOR BSC TREASURY USE) |

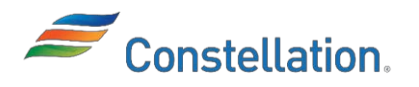

| V03 | CORPORATE MEMBERSHIP DUES                                    |
|-----|--------------------------------------------------------------|
| V04 | EMPLOYEE BENEFITS (ONLY FOR HUMAN RESOURCES USE)             |
| V05 | HUMAN RESOURCES REIMBURSEMENTS                               |
| V06 | FEDERAL, STATE, CITY, & LOCAL TAXES                          |
| V07 | BOARD OF DIRECTORS/TRUSTEE FEES (ONLY BSC LEGAL GOVERNANCE)  |
| V09 | WAGE GARNISHMENTS                                            |
| V10 | CORPORATE CLAIMS                                             |
| V12 | WHOLESALE ENERGY AND RENEWABLES SETTLEMENTS                  |
| V13 | PAYMENTS TO OR MANDATED BY GOVERNMENT AGENCIES               |
| V14 | UTILITY BILL PAYMENTS FOR COMPANY PROPERTIES                 |
| V15 | STORM EVENT PAYMENTS FOR MUTUAL ASSISTANCE                   |
| V16 | BULK POSTAGE ACCOUNTS                                        |
| V18 | DONATIONS (DOCUMENTATION OF CORPORATE RELATIONS APPROVAL)    |
| V19 | REAL ESTATE AGREEMENT PAYMENTS (ONLY FOR REAL ESTATE USE)    |
| V20 | TRANSPORTATION RIGHT OF WAYS (UTILITY MAINTENANCE BASED)     |
| V21 | <\$30K ONE-TIME INDIVIDUAL SPEAKER FEES (NO AGENCIES)        |
| V22 | BANK FEES RELATED TO M&A/DIVESTURES (ONLY BSC CORP DEV)      |
| V23 | CUSTOMER REFUNDS                                             |
| V24 | BROKER PAYMENTS (ONLY CONSTELLATION RETAIL AND WHOLESALE OPS |
| V25 | SUPPLIER CREDITS (ONLY FOR ACCOUNTS PAYABLE USE)             |
| V26 | VENDOR REFUNDS (ONLY FOR ACCOUNTS PAYABLE USE)               |
| V27 | ESCHEATMENTS (ONLY FOR ACCOUNTS PAYABLE USE)                 |

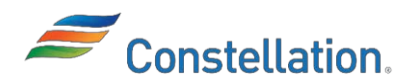

| V28 | BANK PAYMENTS SUPPORTING CORP. CREDIT CARD PROGRAM (ONLY AP) |
|-----|--------------------------------------------------------------|
| V29 | UNCLAIMED PROPERTY PAYMENTS (SEE CA-DO-105 - ONLY FOR AP)    |
| V30 | LEGAL SERVICES (SEE LG-DO-3102 AND RC-CC-11 - ONLY LEGAL USE |
| V31 | UDC PAYMENTS (ONLY FOR CONSTELLATION RETAIL USE)             |
| V32 | PAYMENT TO LOCAL PUBLICATION FOR ADS OR LEGAL NOTICES        |
| V33 | <\$30K EVENT SPONSORSHIPS (NOT POLITICAL OR CHARITABLE ORGS) |
| V34 | CHIEF SUPPLY OFFICER APPROVED VOUCHERS ONLY                  |
| V35 | INTERCOMPANY-PROJECT FINANCE SETTLEMENT                      |
| V36 | CO-OWNER REIMBURSEMENTS                                      |
| V99 | CONSTELLATION ONLY - TEMPORARY TRANSITION CODE               |
| V38 | CORPORATE POLITICAL CONTRIBUTIONS - PER LE-AC-23             |
| V39 | FINANCIAL MANAGEMENT FEES                                    |
| V40 | TSA BILLING - FINANCE APPROVED ONLY                          |